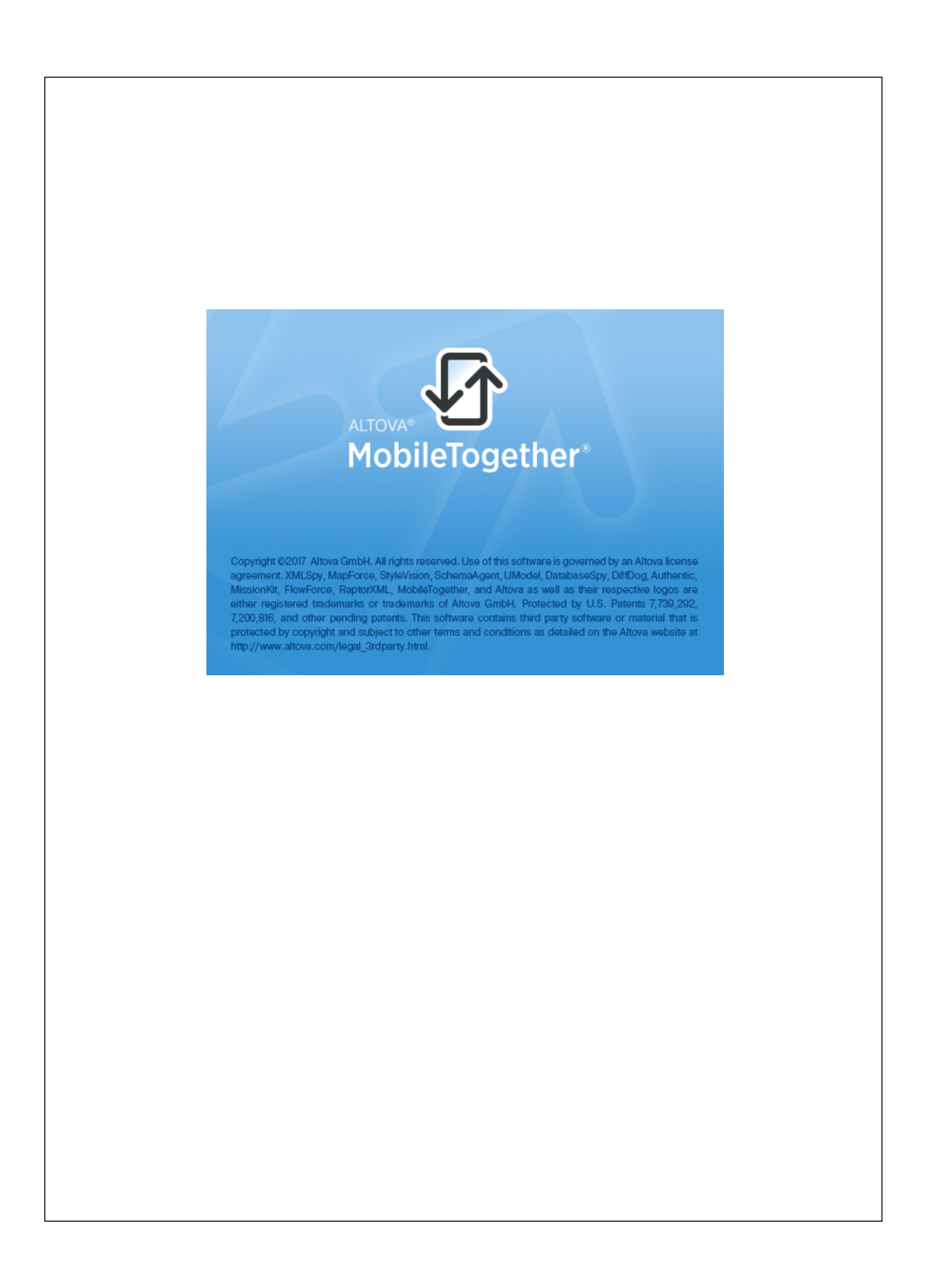

# MobileTogether Client ユーザー マニュアル

All rights reserved. No parts of this work may be reproduced in any form or by any means - graphic, electronic, or mechanical, including photocopying, recording, taping, or information storage and retrieval systems - without the written permission of the publisher.

Products that are referred to in this document may be either trademarks and/ or registered trademarks of the respective owners. The publisher and the author make no claim to these trademarks.

While every precaution has been taken in the preparation of this document, the publisher and the author assume no responsibility for errors or omissions, or for damages resulting from the use of information contained in this document or from the use of programs and source code that may accompany it. In no event shall the publisher and the author be liable for any loss of profit or any other commercial damage caused or alleged to have been caused directly or indirectly by this document.

発行日:2017

(C) 2017 Altova GmbH

# 目次

| 1  | Altova MobileTogether | 3 |
|----|-----------------------|---|
| イン | ノデックス                 | 0 |

**チャプター** 1

Altova MobileTogether

# 1 Altova MobileTogether

# iOS

```
<u>MobileTogether アプリのダウンロードと開始
セットアップとMobileTogether Server への接続
ソリューション、実行、お気に入りのページ
ソリューションの実行
設定ページ
サーバーページ
サーバー接続フォーム
MobileTogether アプリライセンス契約書
トラブルシューティング</u>
```

# MobileTogether アプリのダウンロードと開始

- 1. Altova Web サイトませは Apple App ストプから Mobile Together アプルをダンロードしてインストールします。
- 2. MobileTogether を開始するこよ デバイスのホーム画像のMobileTogether アイコンおしよ アプリフォルダーのアイコンをタップします。

MobileTogether アプカ開始し、ソリターショパーシが表示されます。

ページ下部のルーツバーを使用してアプロ機能をナビゲートしてできょッシールバーは以下の機能を含みます:

- サーバー MobileTogether Server の設定にアクセスするサーバー
- ソリーション現在接続されている Mobile Together Server のソリューション スト
- <u>お気に入り</u>現在接続されているMobileTogether Server でお気に入りこマークされているソリムーション
- 実行現在接続されているすべてのサーバー上の実行されているソレーション
- 設定 一般設定へのアクセスを許可します

## <u>目次</u>

## セットアップとMobileTogether Server への接続

- 1. MobileTogether アプリのを開始します。
- 2. スクリーン下の[サーバー]をタップします。
- 3. [サーバーの追加]をタップします。サーバーの追加ページが表示されます。
- 4. サーバーの追加ページで、サーバー接続フォームのフィールトをタップして、必要なデータを入力します。
- 名前:デバイスで使用されるサーバの名前
- アドレス:完全修飾されたドメイン名ませばMobileTogether Server のIP アドレス
- アドレス:完全修飾ドメイン名 (FQDN) おはMobileTogether Server のIP アドレス。
- ポート: Mobile Together Server が利用可能なサーバーポート。 Mobile Together Server のデフォルトの HTTP は8083、HTTPS は8084。
- SSL: MobileTogether Server で設定されて、は場合、SSLは使用可能です。SSLのセットアップは関しては、MobileTogether Server ドキュシテーションに記載されて、ます。
- ユーザー名: クライアントがサーバーは接続する際に使用される Mobile Together Server ユーザーアカナント。

MobileTogether Server 管理者か割り当てられて、なは場合、anonymous を使用します。

- ログイン: Mobile Together Server ユーザーアガナノトのログイン名 パスワートを使用して、直接サーバーごア クセスすることができます。サーバーの一部は、特定のドンインのユーザーにドンインのログインで使用を許可します。こ の場合、許可されて、るドンインはこの設定のためのオプションにしたトされています。使用するドンインを選択して、 ドンインのログインの詳細(名前とパスワード)をそれぞわのフィールドに入力します。
- パスワード: Mobile Together Server ユーザーアカナントのパスワード。 anonymous がユーザー名の場合、パ スワードは必要ありません。パスワート表示のオプショイによりパスワードの文字が表示されます。
- パスワードの保存:次のフィールドに入力される「スワードを保存する場合、このオプションを[オン] にすることで保存されます。(ドメインアカナントを使用して、ログインした場合、パスワードの保存は有効化されない場合があります。この場合は、Mobile Together 管理者に連絡してくたさい))
- 5. 最後のフィールドで記入が終わるとページの上の部分にある[保存]をタップして代え、 これにより、サーバーページに移動します。追加されたサーバーの以下をそこで確認することができます

#### <u>目次</u>

#### ソリューション、実行、お気に入りのページ

次の種類のページをそれぞれのボタをクリックすることは切り替えることができます:レリムーション、お気に入り実行。

<u> ソレーションページ</u>

MobileTogether アブダ開始すると[ソレーショページ] が表示されます。ソレーショページは 現在選択されている MobileTogether Server ようだい デバイス 転送されたすべての パレーションを表示しています。現在選択されている MobileTogether Server を変更するは [サーバー] をタップして、サーバー ページへ移動し、他の MobileTogether Server をサーバー ページから選択します。

#### *実行ペー*ジ

ソトーショの一部は、他のノトーショを開始した後も継続して実行されるようごデザインされています。継続して実行されるノトーショムは、 (クライアントが接続されているすべてのサーバーで)[実行中のページ]に表示されます。 実行中のノ リトーショを閉じるしは、ソトーションのアイコンを押して、表示されるメニューから[ソトーショを閉じる]を押します。 MobileTogether アプロ新し、バージョをインストーリすると、すべての実行中のノトーションは閉じられます。

#### <u>お気に入りページ</u>

[お気に入りページ] は現在選択された Mobile Together Server により お気に入りご指定されたソムーショク含み ます。ソムーショクをお気に入りご指定するこは、ソムーショパージご移動して、ソムーショクを外プして、表示されたメ ニューで以下をタップします: [お気に入りご追加] オプション。 [ホーム画像に追加] をタップしてソムーショクなホーム画像に 追加します。

・死:現在接続されているサーバーがリューションませは、お気に入りのページ上部に表示されています。

#### <u>目次</u>

#### ソリューションの実行

デバイスのソレーションませば気に入りのページで実行したいシーショをタップします。

#### <u>目次</u>

MobileTogether Client

#### 設定ページ

設定ページこアクセスするはは、スクリーン下部にある[設定] アイコンをタップします。設定ページはソリューションとソルプの2 部から構成されています。

ソターション

- 詳細付きなたソリムーションお気に入りページのソリムーション名の下に詳細テキストを表示します。
- 開始時の自動再ロード:アプル開始されるたびに接続されたサーバーからノレーショクロードします。

<u> ヘルプ</u>

- 情報 ':バージョノ情報を含む Mobile Together Client アプリご関する情報を表示します。
- ドキュメンテーション: Altova Web サイトのMobileTogether Client アプロパキュメンテーション: Altova Web サイトのMobileTogether Client アプロパキュメンテーション: (このページ)
- EULA: Altova ウェブサイト上のMobileTogether Client ユーザーライセンスページへ移動します。

<u>目次</u>

# サーバーページ

サーバーページは 2部から構成されます:

- MobileTogether Server へ追加されたすべてボタンのリスト。追加されたサーバーは接続情報が保存されたサーバーです。接続情報を編集するには、サーバーの名前をタップします。サーバーの接続設定を編集するサーバーページの編集へ移動することができます。ソリューションが実行中の場合でも、サーバー設定の編集を行うことができますが、実行中全てのソリューションはサーバー設定が保存される前に閉じられます。追加されたサーバーを削除するには、サーバーの[停止]アイコンをタップしてサーバーの[削除]ボタンをタップしてください。
- [サーバーの追加] ボタン。このボタンにより、新しいサーバーの接続情報を入力する サーバー ページの追加 へ移動することができます。
- メモ: クライアントがどのサーバーに接続されているかは確認するには、ソリューションまたはあ気 に入りページに移動します。これらのページ上部に接続されているサーバーが表示されています。

<u>目次</u>

#### サーバー接続フォーム

MobileTogether Server への接続設定を含む接続フォームは、[サーバーの追加ページ] と[サーバーページの 編集] に表示されます。これらのページはサーバーページからアクセスできます:

- サーバーの追加ページ:アクセスするには、サーバーページの[サーバの追加]をタップします。
   サーバー接続フォームを完了した後以下参照)[保存]をタップします。
   サーバーページのサーバーのリス Hc新しいサーバーが追加されます。
- サーバーページの編集:アクセスするには、サーバーページの名前をタップします。[保存]を タップして変更を保存します。ソリューションが実行中の場合、実行中の全てのソリューションを閉じ、変更されたサーバー設定を保存するか、または、サーバー設定への変更をキャンセルするかが問われます。

[サーバー接続フォーム] のフィール ドは以下にリストされています。フィールドをタップして、必要情報を 入力して、これらのフィールドを完成させます。完了すると、 ページ右上に表示される )[保存] をタップ します。

- 名前:デバイスで使用されるサーバの名前
- アドレス:完全修飾されたドメイン名ませるMobileTogether Server のIP アドレス
- アドレス:完全修飾ドメイン名 (FQDN) おさは Mobile Together Server の IP アドレス
- ポート: Mobile Together Server か利用可能なサーバーポート。 Mobile Together Server のデフォルトの HTTP は8083、HTTPS は8084。
- SSL: Mobile Together Server で設定されてい は場合、SSL は使用可能です。SSL のセットアップに関しては、Mobile Together Server ドキュンケーションに記載されています。
- ユーザー名:ケライアントがサーバーは接続する際に使用されるMobileTogether Server ユーザーアカナント。 MobileTogether Server 管理者か注川当てられていない場合、anonymous を使用します。
- ログイン: MobileTogether Server ユーザーアカウントのログイン名 パスワードを使用して、直接サーバーにア クセスすることができます。サーバーの一部は、特定のドメインのユーザーにドメインのログインで使用を許可します。こ の場合、許可されているドメインはこの設定のためのオプションにしたされています。使用するドメインを選択して ドメインのログインの詳細(名前とパスワード)をそれぞれのフィールドに入力します。
- パスワード: Mobile Together Server ユーザーアカナントのパワード。 anonymous がユーザー名の場合、パ スワードは必要ありません。パスワート表示のオプショイによりパワートの文字が表示されます。
- パスワードの保存:次のフィールドに入力されるパスワードを保存する場合、このオプショを[オン] にすることで保存されます。(ドメインアカウントを使用して、ログインした場合、パスワードの保存は有効化されな)場合があます。この場合は、Mobile Together 管理者に連絡してたさい。)

サーバページを編集するは、ページ下部にある2つのアイエルがあります:

- このサーバーの削除:タップするサーバーの削除をリカエストするダイアログが表示されます。[は、]をタップして削除、[ししえ]をタップしてキャンセルます。
- 全てのソリムーションデータのリセット:全てのソリムーショのデータをレセットします。
- た: Web ケライアンドは保存されてい ビデータは、Web ストレージとして知られる アランザのローカルストレージは保存 されています。HTML 5.0 ローカルストレージは以下のプランザでサポートされています:

| IE 8.0 | Firefox | Safari | Chrome | Opera | iPhone | Android |
|--------|---------|--------|--------|-------|--------|---------|
| +      | 3.5+    | 4.0+   | 4.0+   | 10.5+ | 2.0+   | 2.0+    |

#### <u>目次</u>

#### トラブルシューティング

(2016年 4月末)の時点では mobiletogether:// プロトコールを使用するレングは Gmail 内および他の電子メールアプケーション内では 作動しませんが、AquaMail、K9、および MailWise などひよ 使用されるケライアントでは正常に作動します。 AquaMail および K9 内でテスト済みでこれらのアプケーションでは正常に作動します。 mobiletogether:// プロトコールは、レングを使用してノレーションを開いたり、レングを使用して、ケライアントデバイスのサーバー設定を更新するなどの Mobile Together・特有のケスケカために使用されます。

#### <u>目次</u>

最終更新日: 2017年05月05日